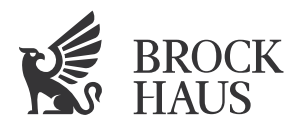

# Herzlich Willkommen beim BROCKHAUS Wissensservice

Ihre Institutions-Portale sind nun für Sie eingerichtet. Sie erreichen das BROCKHAUS Angebot unter: http://\*.brockhaus.de

| *Subdomain               | Institutions-Admin  | Passwort                               |
|--------------------------|---------------------|----------------------------------------|
|                          | Benutzername        | (bitte im Benutzerkonto selbst ändern) |
| bsb                      | michaela.hammerl    | eschere                                |
| uni-lmu                  | simon.xalter        | mansomi                                |
| wuerzburg-ub             | barbara.welge       | ivenera                                |
| regensburg-ub            | barbara.leiwesmeyer | shemben                                |
| augsburg-ub              | elke.huber-nuechter | derekto                                |
| ub-passau                | karl.krieg          | tionfin                                |
| wuerzburg-schweinfurt-fh | roland.greubel      | arguelo                                |
| kempten-hs               | guenter.hoeld       | paralti                                |
| eichstaett-ub            | hansmartin.pfrang   | rubrane                                |
| oth-aw                   | ch.michel           | anidemi                                |
| bw-muc                   | christoph.janello   | antonar                                |
| lb-coburg                | renate.bauer        | umentra                                |
| sbnd                     | robold.stabi        | mernian                                |
| hs-neu-ulm               | brockhaus.admin     | chansty                                |

## I. Anmeldung (Login)

Unsere Server erkennen beim Aufruf der BROCKHAUS-Website automatisch die IP-Adresse(n) Ihres HAN-Servers oder der Computer Ihres Netzwerks, so dass eine Authentifizierung nicht erforderlich ist. Wenn Sie im Portal oben rechts auf "Abmelden" geklickt haben, können Sie sich auf der Authentifizierungsseite mit dem Button "IP Login" wieder anmelden.

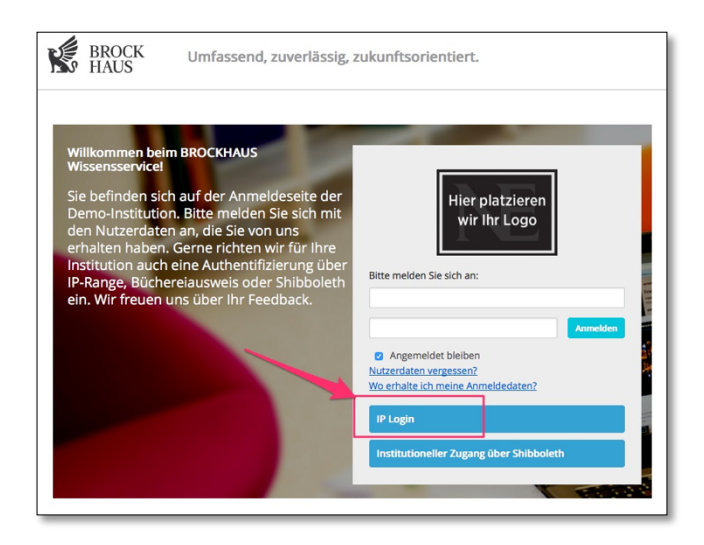

### NE GmbH

 Rosental 4 | D-80331 München

 %
 Tel.: +49.(0)89.96 05 87 45

 Image: Service@brockhaus.de

Registergericht München HRB 219366 Umsatzsteuer Ident-ID: DE301020304 Geschäftsführer: Hubert Kjellberg Svenska Handelsbanken Deutschland IBAN: DE91 5142 0600 0013 4380 07 BIC: HANDDEFF Ein Unternehmen der NE Nationalencyklopedin AB Malmö | Schweden

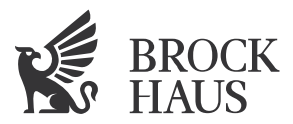

## 2. Das BROCKHAUS Suchfeld-Widget

Sie möchten ein BROCKHAUS Suchfeld auf der Website Ihrer Institution integrieren? Nichts einfacher als das. Codebeispiele finden Sie unter: http://www.brockhaus.de/widgets

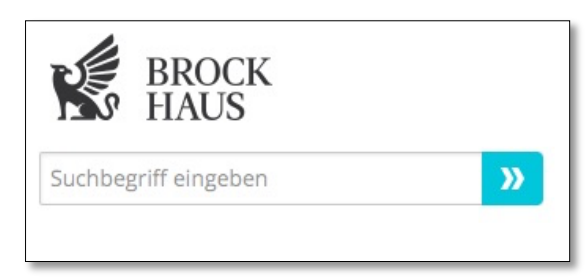

## 3. Verwaltung Ihres Institutions-Benutzerkonto

In Ihrem Institutions-Administratorkonto können Sie die wichtigsten Einstellungen Ihres BROCKHAUS Serviceportals selbst vornehmen:

- Logo ändern ٠
- Bergrüßungstext der Authentifizierungsseite ändern •
- Institutions-Administrator Passwort ändern
- Kontaktdaten verwalten

### 3.1. Ihr Administrator-Zugang

Zugang zu Ihrem Institutions-Benutzerkonto erhalten Sie unter: http://\*.brockhaus.de/user

| Hier platzieren<br>wir Ihr Logo |     |
|---------------------------------|-----|
| Bitte melden Sie sich an:       |     |
| Admin-Benutzername              |     |
|                                 | len |

### NE GmbH

Rosental 4 | D-80331 München S Tel.: +49.(0)89.96 05 87 45 E-Mail: service@brockhaus.de

Registergericht München HRB 219366 Umsatzsteuer Ident-ID: DE301020304 IBAN: DE91 5142 0600 0013 4380 07 Geschäftsführer: Hubert Kjellberg

Svenska Handelsbanken Deutschland **BIC: HANDDEFF** 

Ein Unternehmen der NE Nationalencyklopedin AB Malmö | Schweden

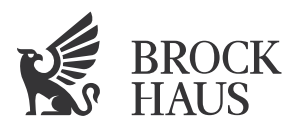

### 3.2. Benutzerkonto / Institution

Klicken Sie auf den Reiter Benutzerkonto, bzw. Institution und anschließend unten rechts auf bearbeiten um das Logo zu ändern, den Begrüßungstext zu ändern oder um Ihre Admin-Benutzerdaten zu bearbeiten.

| Benutzerkonto                                     | Institution                                  |                                 |
|---------------------------------------------------|----------------------------------------------|---------------------------------|
| Stammdaten zu                                     | Ihrer Institution:                           |                                 |
| Institutionsname:<br>Demo<br>(Konsortialteilnehme | en                                           | Hier platzieren<br>wir Ihr Logo |
| Genauer Name:                                     | Demo                                         |                                 |
| Subdomain:                                        | demo.brockhaus.de                            |                                 |
| Lizenzen:                                         | 9999999999999 Demo (09.10.2015 - 09.10.2018) |                                 |
| Zugangsverfahren:                                 | IP (213.179.158.253)                         |                                 |
|                                                   | User                                         |                                 |
|                                                   | Shibboleth                                   |                                 |
|                                                   | User                                         |                                 |
|                                                   | User                                         |                                 |
|                                                   |                                              | Institution bearbeiten          |

## 4. Support

Sollten Sie weitere Unterstützung benötigen oder Fragen haben, wenden Sie sich bitte an unseren Support: Herr Michael Bolzer E-Mail: support@brockhaus.de

Festnetz: +49 (0)89 / 962 799 38

Mobil: +49 (0)160 / 989 000 23

Wir wünschen Ihnen viel Erfolg und viel Spaß mit dem BROCKHAUS Wissensservice. Wir freuen uns immer über Anregungen zur Verbesserung unseres Service unter: service@brockhaus.de

### NE GmbH

Rosental 4 | D-80331 München & Tel.: +49.(0)89.96 05 87 45

Registergericht München HRB 219366 Umsatzsteuer Ident-ID: DE301020304 IBAN: DE91 5142 0600 0013 4380 07 🖾 E-Mail: service@brockhaus.de 🛛 Geschäftsführer: Hubert Kjellberg

Svenska Handelsbanken Deutschland **BIC: HANDDEFF** 

Ein Unternehmen der NE Nationalencyklopedin AB Malmö | Schweden